## Logging on to the website to see the Members Page

Visit the website www.billericaychoral.co.uk

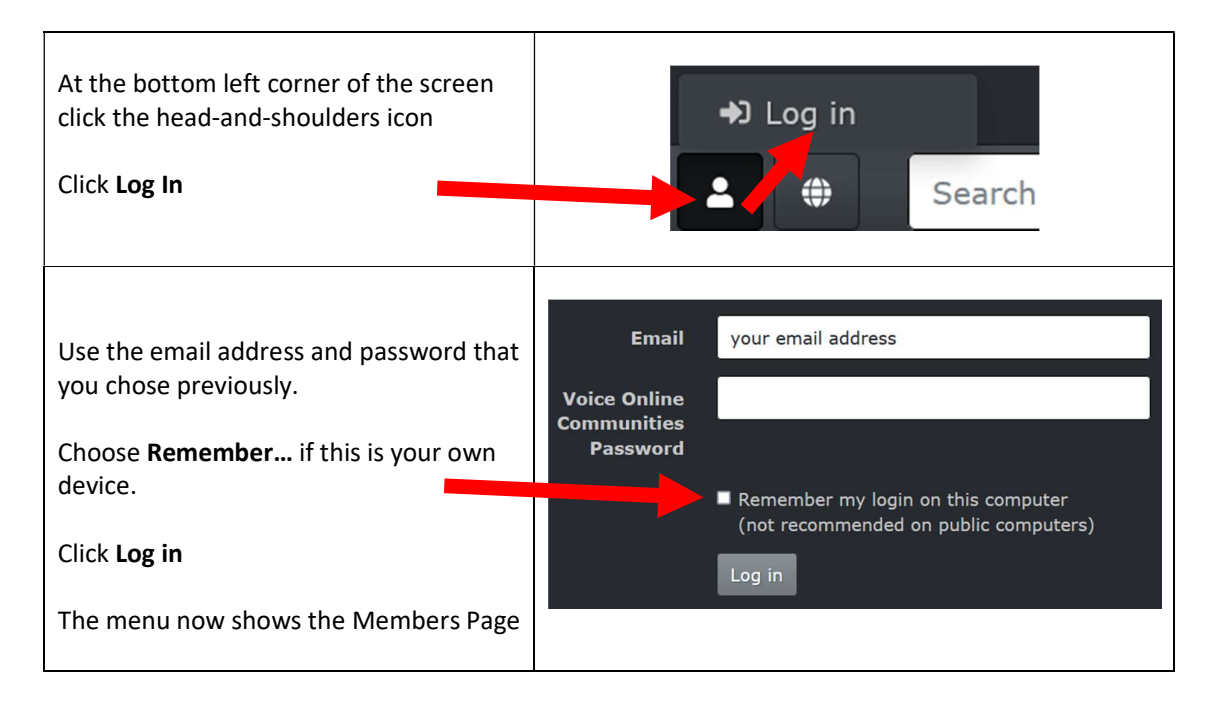